MCC 製品を LabVIEW ソフトウエアでお使いいただくために

## ●目次●

| 1. LabVIEW用ドライバーのイン  | ノストール  | 2 |
|----------------------|--------|---|
| 2. LabVIEW ソフトウエアでの  | 使用開始手順 | 3 |
| 3. MCC USB-1208FS接続の | I表示例   | 6 |

## 1. LabVIEW 用ドライバーのインストール

以下の LabVIEW 用ドライバーをインストールします。 お手持ちの LabVIEW ソフトウエアのバージョンによりインストールドライバ ーが替わります。

- ・お手持ちのソフトウエアが 32bit LabVIEW ver8.2.1 以降の場合 ULx for NI LabVIEW ver1.01 を選択してください。
- ・お手持ちのソフトウエアが LabVIEW ver6.0-8.2 の場合
   UL for NI labVIEW ver7.11a を選択してください。
- インストールに関しては、「MCC 製品 インストールマニュアル」をご参照 ください。
- インストール項目で、UL x (32bit LabVIEW ver8.2.1 以降) もしくは UL (LabVIEW ver6.0-8.2) を追加選択してください。

- 2. LabVIEW ソフトウエアでの使用開始手順
- 1) 上記ドライバーのインストールが完了した PC に MCC 製品を接続します。
   PC へ MCC 製品の認識は、「MCC 製品 インストールマニュアル」に沿って行ってください。
- 2) Instacal にて MCC 製品を認識後、そのままお手持ちの LabVIEW ソフト ウエアを起動します。

起動後〔新規〕→〔ブランク VI〕をクリックします。

| スタートアップ                    |                              |
|----------------------------|------------------------------|
| ァイル(E) 操作(Q) ツール(T) ヘルプ(H) |                              |
| LabVIEW 2010               | 検索 Q<br>ブロフェッショナルバージョン用ライセンス |
| 新規                         | ni.comの最新情報                  |
| 🖏 ブランクVI                   | ג-ב                          |
| 🍓 空のプロジェクト                 | 技術的なコンテンツ                    |
| ‱ Real-Timeプロジェクト          | サンブル                         |
| 🗁 その他                      | トレーニングリソース                   |
| 围/                         | オンラインサポート                    |
|                            | ディスカッションフォーラム                |
| 🛃 analoginputsamplet 🗤     | コードの共有                       |
|                            | 技術サポートデータベース                 |
|                            | サポートリクエスト                    |
|                            | ヘルブ                          |
|                            | LabVIEWスタートアップガイド            |
|                            | LabVIEWヘルプ                   |
|                            | 新規機能すべてのリスト                  |
| <u>y</u> _ <u>y</u> >      | 🔍 サンブルの検索                    |
| FPGAブロジェクト 💌 参照            | 🔍 計測器ドライバを検索                 |

3) Ctrl+T キーを押すことで、下記のようにフトントパネルとブロックダイア グラムが表示されます。

| 🎏 名称未設定 1 フロントパネル                                |            | ☆ 名称未設定 1 ブロックタイアグラム                           |              |
|--------------------------------------------------|------------|------------------------------------------------|--------------|
| ファイル(F) 編集(E) 表示(V) ブロジェクト(P) 操作(O) ツール(T) ウィンドウ | 00 AU201mm | ファイル(F) 編集(E) 表示(V) ブロジェクト(P) 操作(O) ウール(T) ウィン | 5000 AU-2010 |
| الالاستخاب المالية متحصية المعادي العامي الحام   |            |                                                |              |
|                                                  |            |                                                | 7r ••• 8     |
|                                                  |            |                                                |              |
|                                                  |            |                                                |              |
|                                                  |            |                                                |              |
|                                                  |            |                                                |              |
|                                                  |            |                                                |              |
|                                                  |            |                                                |              |
|                                                  |            |                                                |              |
|                                                  |            |                                                |              |
|                                                  |            |                                                |              |
|                                                  |            |                                                |              |
|                                                  |            |                                                |              |
|                                                  |            |                                                |              |
|                                                  |            |                                                |              |
|                                                  |            |                                                |              |
|                                                  |            |                                                |              |
|                                                  |            |                                                |              |
|                                                  |            |                                                |              |
|                                                  |            |                                                |              |
|                                                  |            |                                                |              |
|                                                  |            |                                                |              |
|                                                  |            |                                                |              |
|                                                  |            |                                                |              |
|                                                  |            |                                                |              |
|                                                  |            |                                                |              |
|                                                  |            |                                                |              |
|                                                  |            |                                                |              |
|                                                  |            |                                                |              |
|                                                  |            |                                                |              |
|                                                  |            |                                                |              |
|                                                  |            |                                                |              |
|                                                  |            |                                                |              |
|                                                  |            |                                                |              |
|                                                  |            |                                                |              |
|                                                  |            |                                                |              |
|                                                  |            |                                                |              |
|                                                  | ~          |                                                |              |
| ¢                                                | N .::      | <                                              | >            |

4) ブロックダイアグラム枠内にて、右クリックします。VI 選択画面が表示されます。

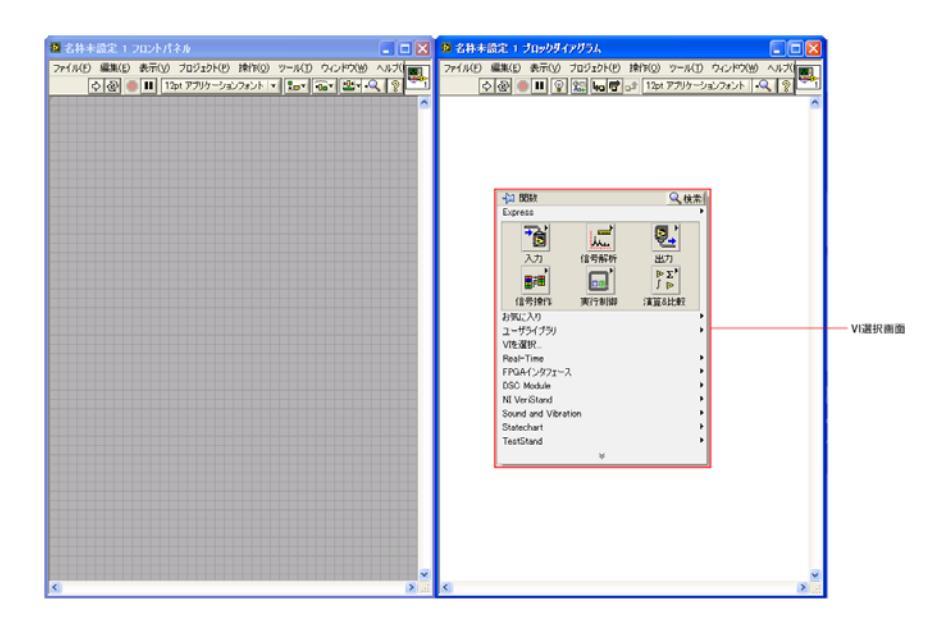

5) ユーザライブラリ内にインストールされた MCC 製品のドライバー (ULx for NI LabVIEW もしくは MCC Data Acquisition) が追加されています。 ご使用されるドライバーVI ヘマウスを移動すると、使用可能な VI が表示されます。

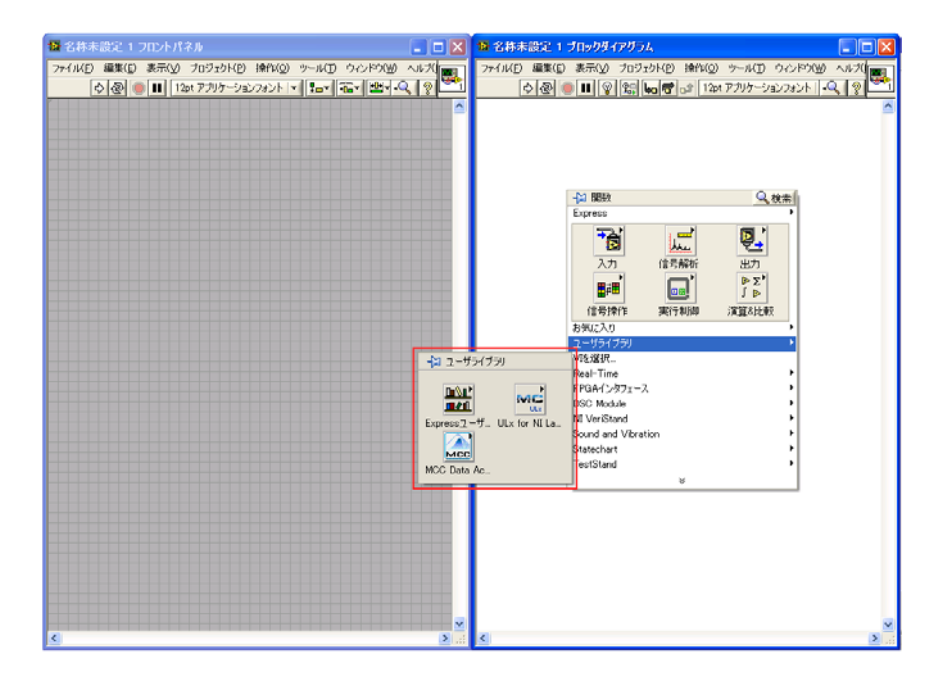

3. MCC USB-1208FS を接続の I表示例

使用可能なVIが表示されます。

MCC Data Acquisition VI を選択時

|                                                   | ■ 名祥未設定 2 フロントパネル<br>ファイル(E) 編集(E) 表示(C) プロジェクト(E) 操作(C) ツール(E) ウィンド(C)                                                                                      |                                                                                                    | 18 名称まれ<br>ファイル(E) 8 | 定 2 ブロックダイ<br>薬(E) 表示(V)                                                                                                    | <mark>アガラム</mark><br>プロジェクト( <u>D</u> ) | 搾作(の) ツール(①                                                | 9-12189W    | ~#7( |
|---------------------------------------------------|----------------------------------------------------------------------------------------------------|----------------------------------------------------------------------------------------------------|----------------------|----------------------------------------------------------------------------------------------------|-----------------------------------------|------------------------------------------------------------|-------------|------|
| Calibration an Signal Conditi Serial Commu Memory | Analog Input Analog Output Digital I/O Counter      Analog Input Analog Output Digital I/O Counter      Celibration an. Signal Conditi. Serial Commu. Memory | <ul> <li>2 - 45 - 759</li> <li>2 - 45 - 759</li> <li>3 - 759</li> <li>3 - 759</li> <li>4 - 759</li> <li>4 - 759</li> <li></li></ul> | A for N La           | Bible Copress     Control     Control     Contro     Control     Control     Control     Control |                                         | ③ 〒  12mt アフリター:<br>Q. 技生<br>出力<br>予了<br>下<br>注算341世紀<br>2 | Jai7s2k   4 |      |

ULx for NI LabVIEW VI を選択時

| 名称未設定 2 フロントパネル<br>ファイル(E) 編集(E) 表示(y) プロジェクト<br>○ ④ ● ■ 1201 アカリケー | (P) 操作(Q) サール()<br>ションフォント   ▼   【=▼                                                                                                    | 0여ଏନ0<br>11 - 12 - 13<br>12 - 13 - 13      |                                             | <mark>19 名称木は</mark><br>ファイル(E) &<br>(文)              | 記2ブロックダー<br>副集(E) 表示(V)<br>図 ● ■ ♀                                                                                                    | (ア <b>ガラム</b><br>プロジェクト(P)<br>] 篇 <b>しつぜ</b>                                                                                                    | 操作(の) シール(T)<br>of [12pt アブリケージ | ウィンドグ(W)<br>ロンフォント   •C | ~ |
|---------------------------------------------------------------------|----------------------------------------------------------------------------------------------------|--------------------------------------------|---------------------------------------------|-------------------------------------------------------|----------------------------------------------------------------------------------------------------|----------------------------------------------------------------------------------------------------|---------------------------------|-------------------------|---|
|                                                                     | Create Clarm.<br>Wait<br>Barts<br>Barts | Notew<br>Read<br>Stop<br>Stop<br>Task Node | tin 1 − + + + + + + + + + + + + + + + + + + | U JOY VIEW<br>UCC UCC UCC UCC UCC UCC UCC UCC UCC UCC | ◆2 1058<br>Express<br>入フフ<br>通信目かり<br>お気に入り<br>オーサライスシー<br>が忘涙<br>Real-Time<br>FPGA(ンタフ-<br>VSS2RA<br>Real-Time<br>FPGA(ンタフ-<br>Statechart<br>TetsTeand | (ERAF)<br>(ERAF)<br>(ERAF)<br>(CAR)<br>(CAR)<br>(CA |                                 |                         | * |

ご使用にあたって LabVIEW ソフトウェアのルールに沿って行って下さい。

尚、LabVIEW ソフトウェアのプログラミングについてはナショナルインスツル メンツ様へお問い合わせください。